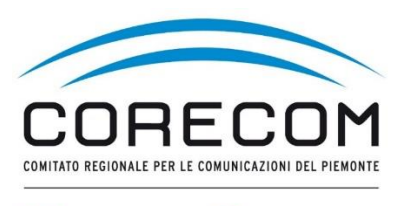

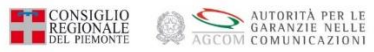

### **ISTRUZIONI PER FIRMARE IL VERBALE**

### Utilizzare browser web Chrome e digitare nella ricerca CONCILIAWEB. Fare click sul risultato della ricerca.

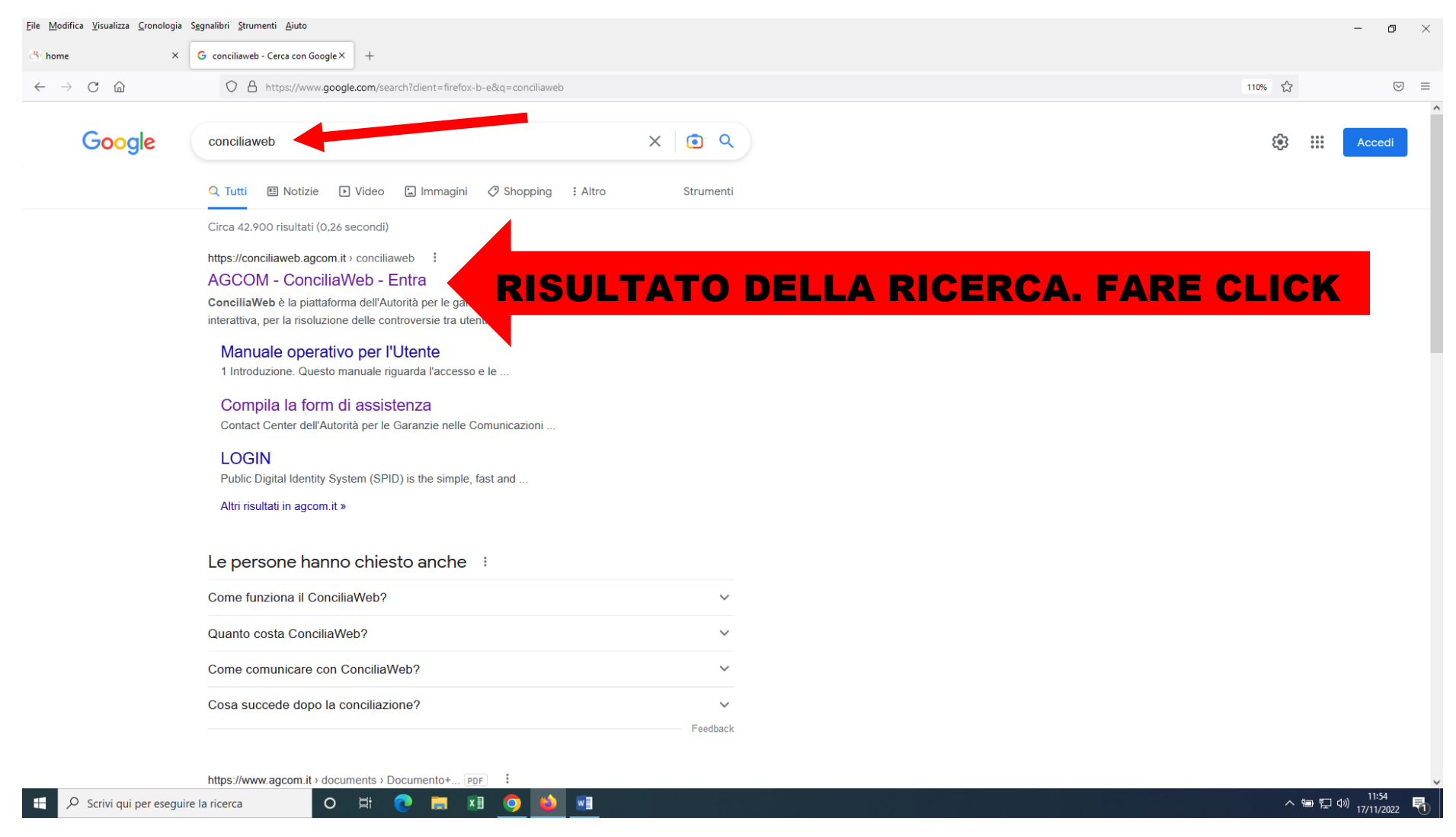

# Scegliere quale strumento utilizzare. Entrare con SPID o CIE o eiDAS del titolare del contratto

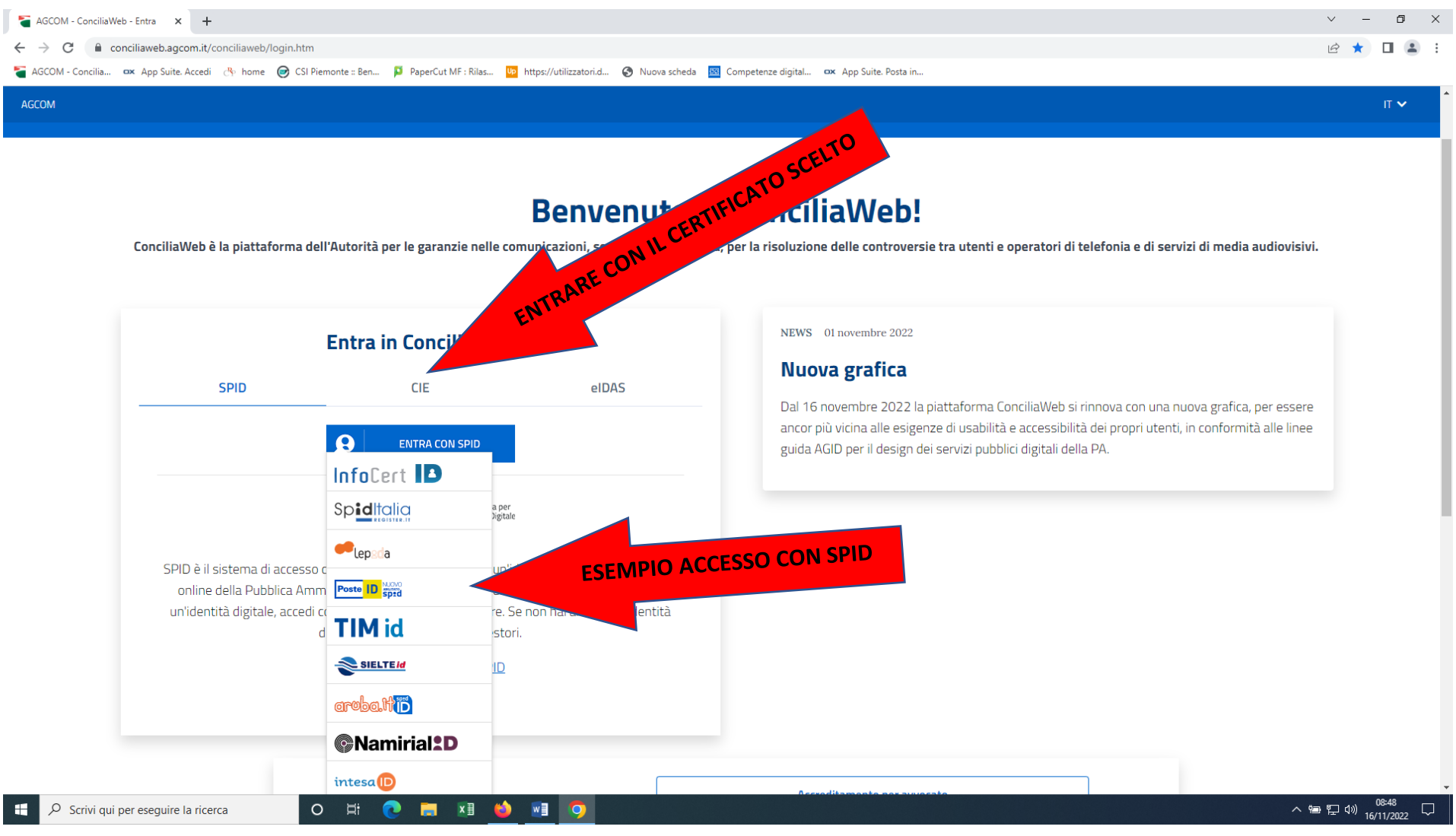

# Esempio di acceso con SPID. Inserire le credenziali o inquadrare il QR con il cellulare e seguire la procedura di autenticazione.

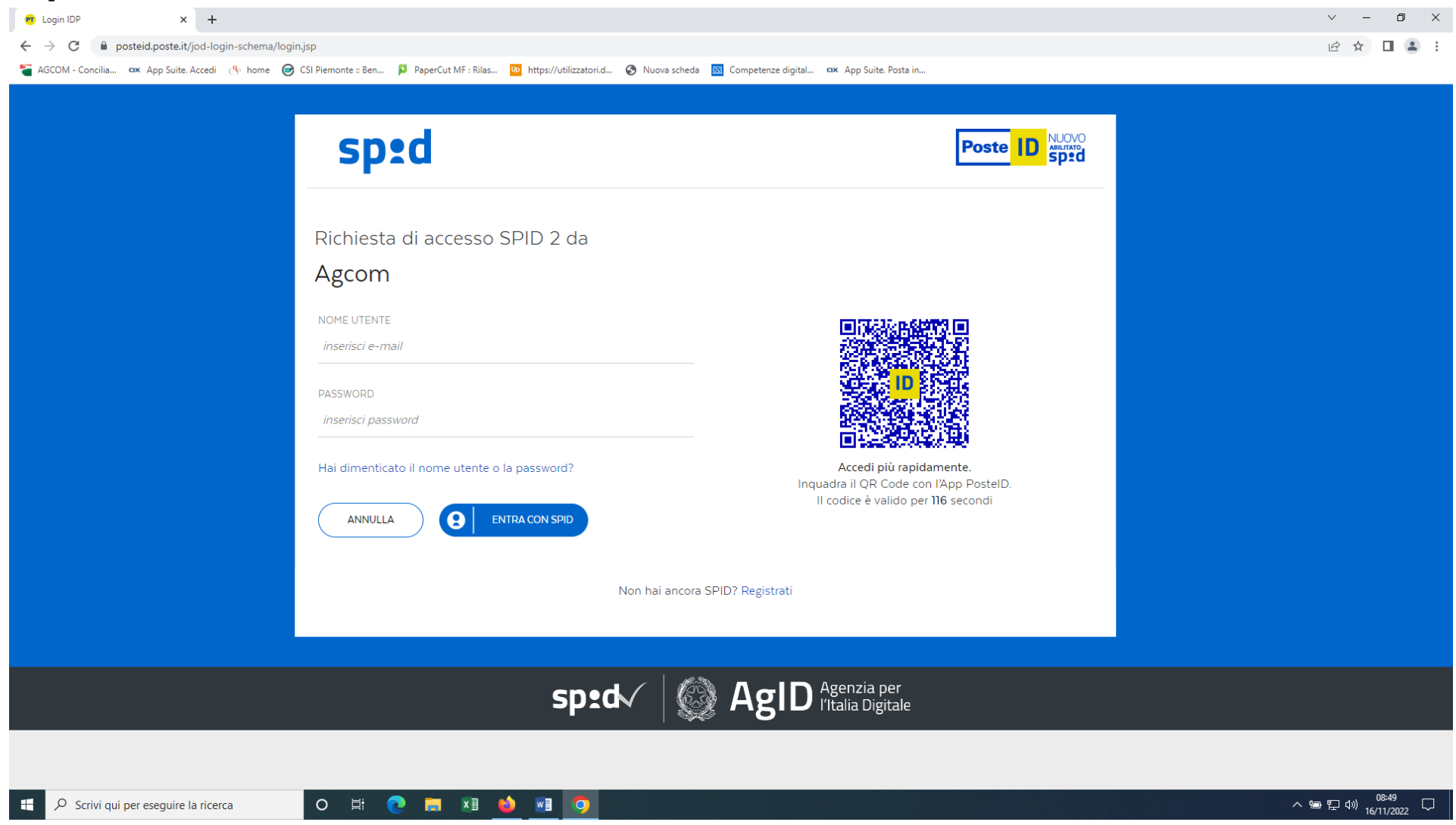

#### Per partecipare all'udienza di conciliazione cliccare su CONCILIAZIONI e DEFINIZIONI

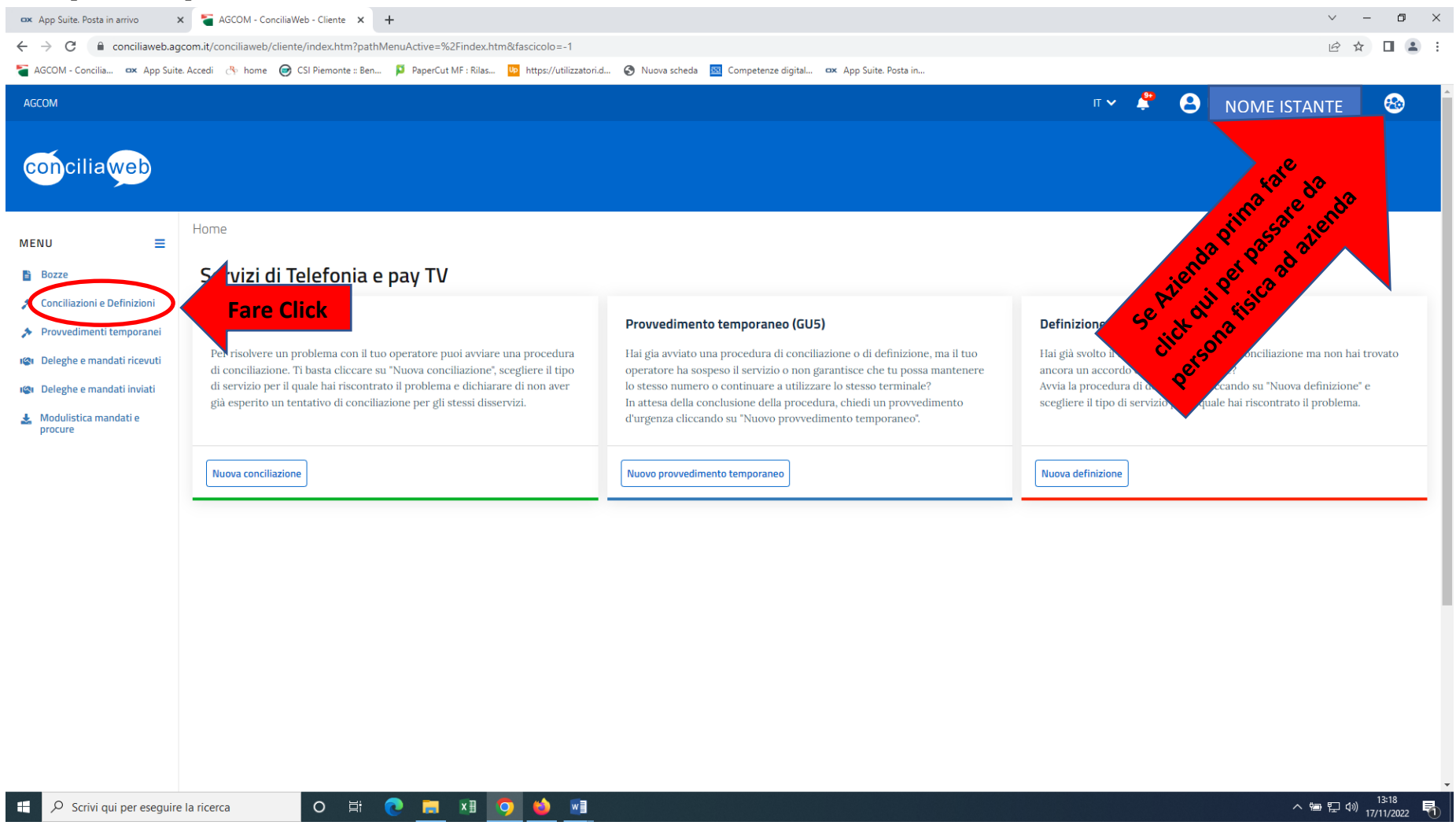

#### 🗙 🗧 AGCOM - ConciliaWeb - Procedir 🗙 🕂 Zimbra: In arrivo $\sim$ – 0 $\times$ ← → C 🔒 conciliaweb.agcom.it/conciliaweb/clienteprocedimenti/index.htm?pathMenuActive=%2Findex.htm&fascicolo=39723 ☞ ☆ □ ≗ : 🍯 AGCOM - Concilia... 🚥 App Suite. Accedi 🖑 home 🥏 CSI Piemonte :: Ben... 📮 PaperCut MF : Rilas... 🛄 https://utilizzatori.d... 🤣 Nuova scheda 🔟 Competenze digital... 🖑 App Suite. Posta in... п 🗸 🛛 📍 AGCOM conciliaweb Home/Conciliazioni e Definizioni MENU ≡ Bozze $\oslash$ Procedimento creato con successo ➢ Conciliazioni e Definizioni Provvedimenti temporanei Visualizza 10 👻 elementi 🕲 Deleghe e mandati ricevuti Data Istanza 🔶 Numero 🔶 Stato Tipologia Operatore Data aggiornamento 🔻 Regione 🔶 🕲 Deleghe e mandati inviati In attesa della convocazione 🛓 Modulistica mandati e Q 567400 Conciliazione in udienza Iliad Italia S.p.A., Vodafone Italia SpA (Ho.Mobile - Teletu) 23/11/2022 15:06 Piemonte 23/11 procure dell'udienza Fare Click C Precedente 1 Successivo Vista da 1 a 3 di 3 elementi o 🛱 💽 🚍 🖬 🚺 🖬 📦 へ 雪 記 切) 15:06 23/11/2022 𝒫 Scrivi qui per eseguire la ricerca

### Entrare nella videata del procedimento cliccando sulla lente di ingrandimento

Si apre la videata del procedimento dove si troverà la scelta del collegamento in videoconferenza o in audioconferenza. L'udienza si concluderà con la redazione di un verbale che deve essere firmato dall'istante o dal delegato. Cliccare su VERBALE DA FIRMARE.

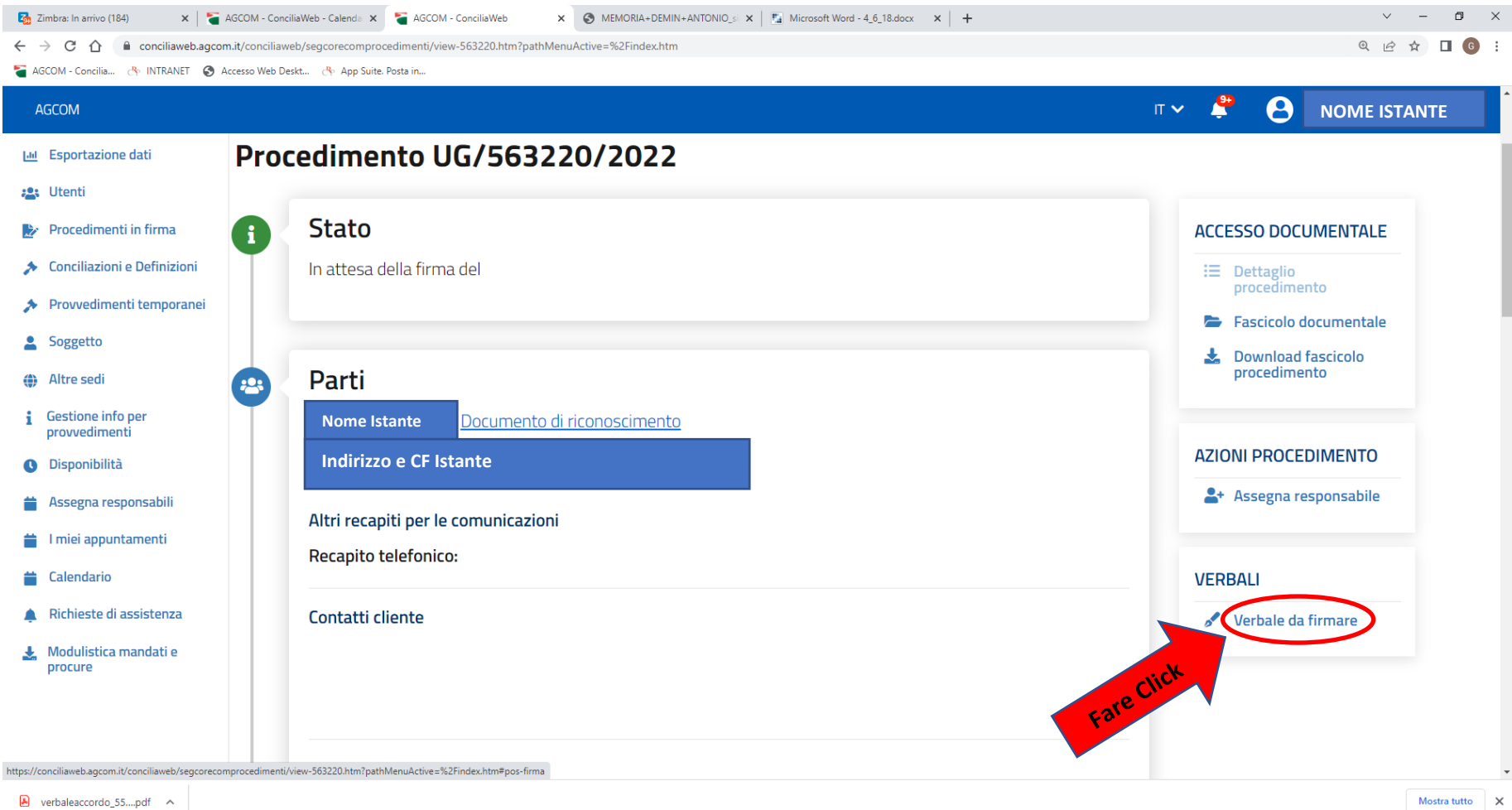

Si riceverà in automatico, entro 20 di secondi al massimo sul cellulare e/o mail indicati nella fase di creazione dell'account, un codice denominato OTP. Questo codice deve essere inserito esattamente come è stato ricevuto (riportando minuscole e maiuscole). Si ricorda di fare attenzione nel non digitare la vocale O al posto dello zero 0.

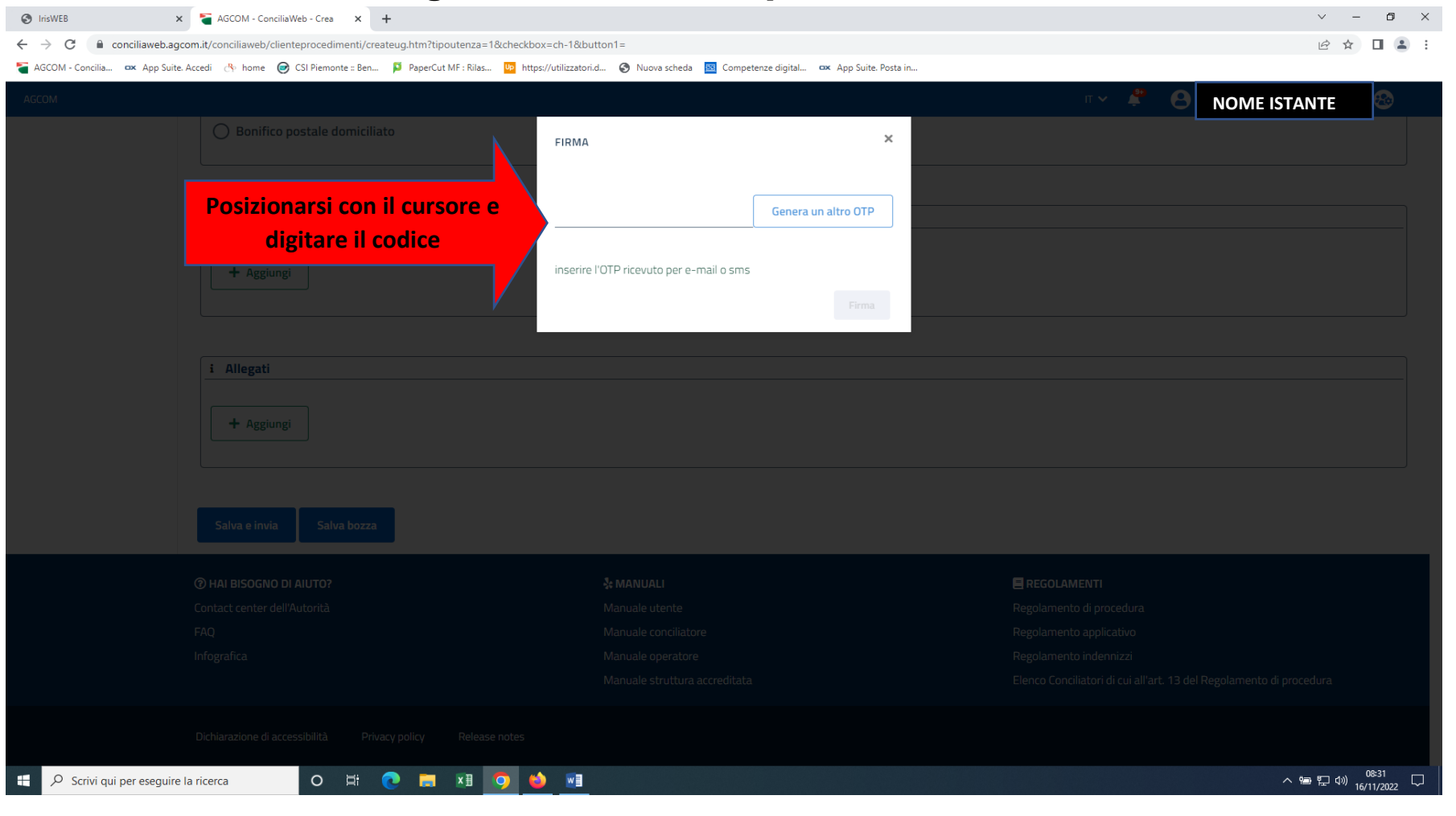

# Digitato il codice OTP fare click su FIRMA che si accende solo quando è stato digitato il codice correttamente. Verbale Firmato

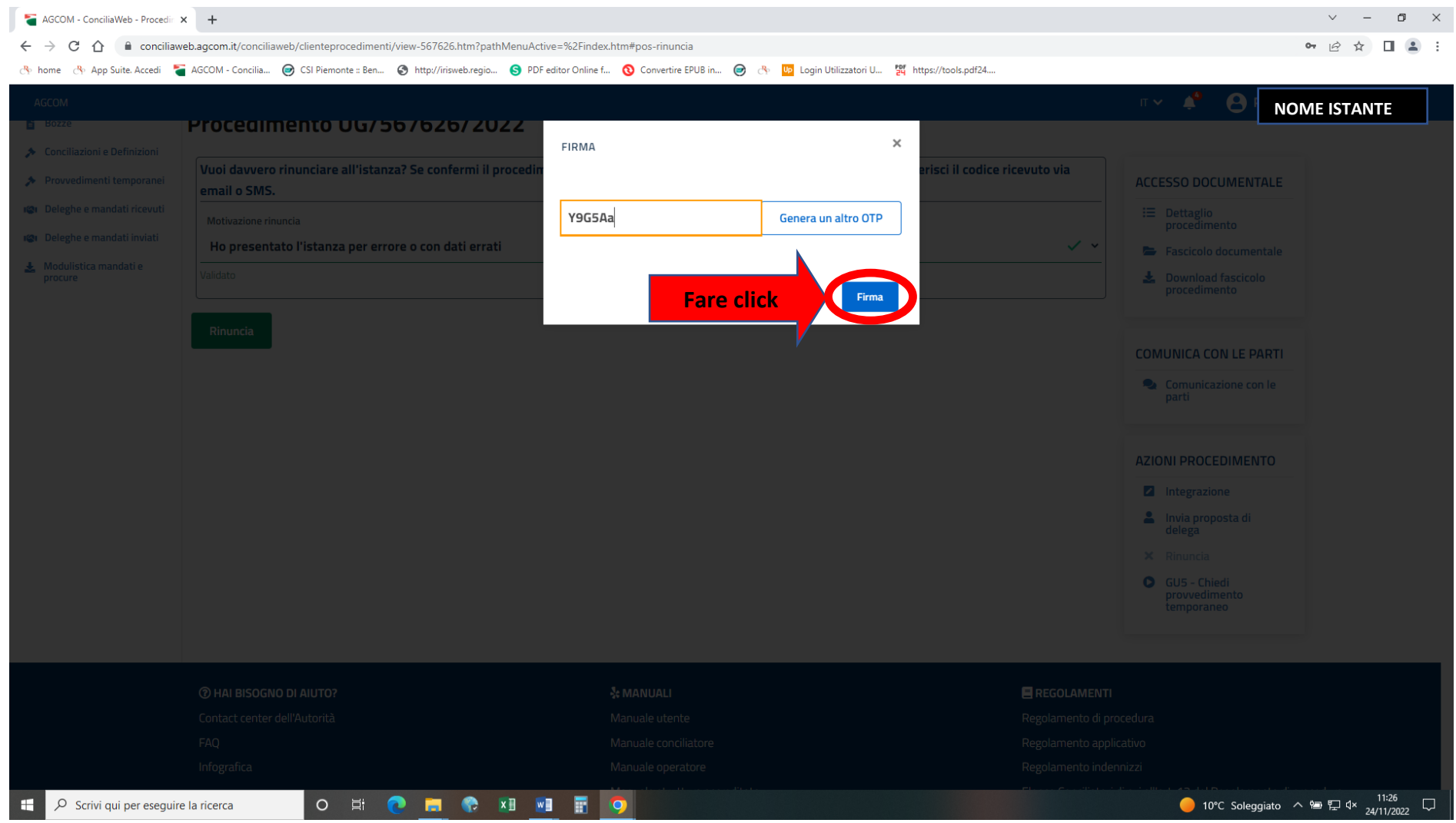